# How To Take On-Line Training From My.Scouting.Org

From your browser, go to https://my.scouting.org/

|                                                   | my Sc                                                                              | couting                             | Sign Im 🌘 🖓 🖓 |
|---------------------------------------------------|------------------------------------------------------------------------------------|-------------------------------------|---------------|
|                                                   | Welcome to Boy Scouts of Am                                                        | erica myScouting Tools              |               |
| Sign In                                           |                                                                                    |                                     |               |
| Username                                          |                                                                                    | COR                                 | 1010.785      |
| Password                                          |                                                                                    |                                     | 1000          |
|                                                   | Sign In                                                                            | CHECK OUT THE NEW CUB               | HUB           |
|                                                   | Create Account Forgot Password? Forgot Usemanie?                                   | Your Place for All Things Cub Scout | ing           |
| Ny Scouting <sup>my</sup> Toola a best experience | area the latest version of Goode Chome or Macile Parks. Also exits will the latest |                                     |               |
| version of Calen and Internet Explorer            | x(1)                                                                               | VISIT THE STILLOW                   |               |
| unit's methadaring internation in Scout           | er.                                                                                |                                     | _             |
|                                                   |                                                                                    |                                     |               |
|                                                   |                                                                                    |                                     |               |
|                                                   |                                                                                    |                                     |               |
|                                                   |                                                                                    |                                     |               |
|                                                   |                                                                                    |                                     |               |
|                                                   |                                                                                    |                                     |               |

If you already have an account, go the Section 2 below and log on with your username and password.

If you don't have an account, please follow these instructions.

#### **Section 1. Create Account**

1. Click on the button that says "CREATE ACCOUNT"

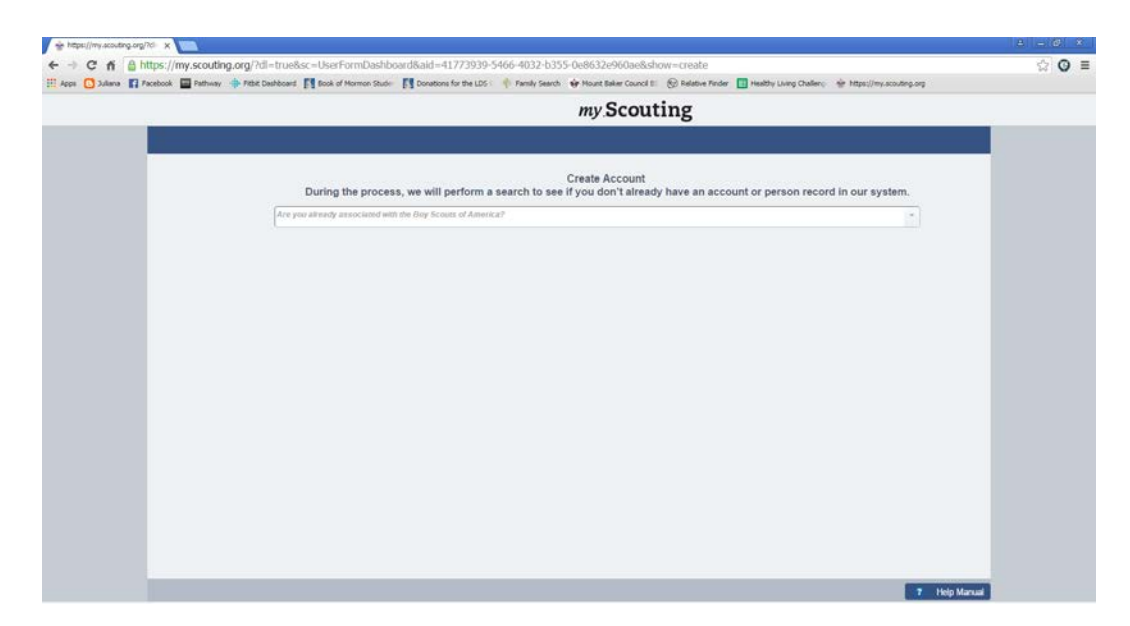

2. Answer the question "Are you already associated with the Boy Scouts of America?" with NO from the drop down.

#### 3. Fill in your name and address, etc.

| ) Juliana 🛐 Facebook 🔛 Pathway 🕴 | Fitbit Deshboard 🛐 Book of Hormon Stude 🛐 Donations | for the LDS 🤄 🌵 Pansily Sear | ch 🔹 Mount Baker Council E 🛛 🛞 Relative Pinder 🔲 Healthy | Uving Challeng 👾 https://my.acouting.org |   |
|----------------------------------|-----------------------------------------------------|------------------------------|----------------------------------------------------------|------------------------------------------|---|
|                                  |                                                     |                              | my.Scouting                                              |                                          |   |
|                                  |                                                     |                              |                                                          |                                          | - |
|                                  |                                                     | F                            | Personal Information                                     |                                          |   |
|                                  | First Name                                          |                              |                                                          |                                          |   |
|                                  | Riddle Name                                         |                              |                                                          |                                          |   |
|                                  | Last Name                                           |                              |                                                          |                                          |   |
|                                  | Date Of Basis (MMIDD/YYYY)                          |                              | Gender                                                   | •                                        |   |
|                                  |                                                     |                              |                                                          |                                          |   |
|                                  | USA                                                 | * *                          |                                                          |                                          |   |
|                                  | Address Line 1                                      |                              |                                                          |                                          |   |
|                                  | Address Line 2                                      |                              |                                                          |                                          |   |
|                                  | Zip                                                 | • {City                      | Stars                                                    |                                          |   |
|                                  | Postal address not verified                         |                              |                                                          | 0                                        |   |
|                                  |                                                     |                              |                                                          |                                          |   |
|                                  | Home                                                |                              | Final                                                    |                                          |   |
|                                  |                                                     |                              | Continue Finage                                          |                                          |   |
|                                  |                                                     |                              | Parama in a sense                                        |                                          |   |
|                                  | Home                                                |                              | Phone                                                    |                                          |   |

## 4. Click on "CONTINUE"

| 👙 https://my.scouting.org?d= 🗙 🔝    |                                                                        |                                                                                                    | 4 - 6 ×                         |
|-------------------------------------|------------------------------------------------------------------------|----------------------------------------------------------------------------------------------------|---------------------------------|
| ← → C fi 🙆 https://my.scou          | ting.org/7dl=true≻=UserFormDashboard&aid=41773939-5                    | 466-4032-b355-0e8632e960ae&show=create                                                                      | ☆ ⊙ ≡                           |
| 🔣 Appo 🖸 Juliana 🛐 Pacabook 🔛 Pathe | ay 💠 Ribit Dashboard 🛐 Book of Hormon Studie 🛐 Donations for the LDS : | 🌵 Family Search 👙 Mount Baker Council 8: 🛞 Relative Finder 🚺 Healthy Uving Challen; 👙 https                 | d/wy acouting, org              |
|                                     |                                                                        | my.Scouting                                                                                                 |                                 |
|                                     |                                                                        |                                                                                                    |                                 |
|                                     |                                                                        |                                                                                                    |                                 |
|                                     |                                                                        | Create Account                                                                                              |                                 |
|                                     | To finish setting up your acc                                          | ount, enter a unique username, password and answer security questions.                                      |                                 |
|                                     | kamtestogthis                                                          | Check Availability                                                                                          |                                 |
|                                     |                                                                        |                                                                                                    |                                 |
|                                     | Back                                                                   | User Name Requirements:                                                                                     |                                 |
|                                     |                                                                        | Music be e to 20 characters     Z. May be alphanumeric     S. Period () and underscore () are allowed but o | arretend                        |
|                                     |                                                                        | with a period<br>4. No other special characters are allowed                                                 |                                 |
|                                     |                                                                        | 5. Cannot contain spaces                                                                                    |                                 |
|                                     |                                                                        |                                                                                                    |                                 |
|                                     |                                                                        |                                                                                                    |                                 |
|                                     |                                                                        |                                                                                                    |                                 |
|                                     |                                                                        |                                                                                                    |                                 |
|                                     |                                                                        |                                                                                                    |                                 |
|                                     |                                                                        |                                                                                                    |                                 |
|                                     |                                                                        |                                                                                                    |                                 |
|                                     |                                                                        |                                                                                                    |                                 |
|                                     |                                                                        |                                                                                                    |                                 |
|                                     |                                                                        |                                                                                                    |                                 |
|                                     |                                                                        |                                                                                                    | <ul> <li>Main Manual</li> </ul> |

- 5. Enter a Username and press "CHECK AVAILABILITY"
- 6. Enter a password (must be in the right format) and answer 2 security questions

## 7. Your account will now be created

| * https://my.acouting.org/7d ×                          |                                                                                                    |                                                                                      |                                                                           |                              | A (A X |
|---------------------------------------------------------|----------------------------------------------------------------------------------------------------|--------------------------------------------------------------------------------------|---------------------------------------------------------------------------|------------------------------|--------|
| ← → C fi 🔒 https://my.scouting.org/?dl=true             | ≻=UserFormDashboard&aid=41773939-54                                                                               | 66-4032-b355-0e8632e960ae&sh                                                         | ow=create                                                                 |                              | ¶☆ Ø ≣ |
| 🔢 Apps 🚺 Juliana 👔 Pacebook 🔛 Pathway 🔶 Pithit Deshboar | Sock of Mormon Stude:      Donations for the LDS :                                                                | Family Search 🔅 Hount Baker Council B1                                               | 🛞 Relative Finder 🔝 Healthy Living Challer                                | no 🔮 https://my.acouting.org |        |
|                                                         |                                                                                                    | my Scout                                                                             | ing                                                                       |                              |        |
|                                                         |                                                                                                    |                                                                                      |                                                                           |                              |        |
| _                                                       |                                                                                                    |                                                                                      |                                                                           |                              |        |
|                                                         |                                                                                                    | Account Created                                                                      |                                                                           |                              |        |
| Cong                                                    | ratulations! Your my.Scouting account has been create<br>I shortly, please check your ank mail, or contact the Me | An email is being sent to the address you<br>ober Care Contact Center at 972-580-248 | a provided with your account information. If<br>9 between 7 am – 7 pm CT. | you do not receive an        |        |
|                                                         |                                                                                                    |                                                                                      |                                                                           | Continue                     |        |
|                                                         |                                                                                                    |                                                                                      |                                                                           |                              |        |
|                                                         |                                                                                                    |                                                                                      |                                                                           |                              |        |
|                                                         |                                                                                                    |                                                                                      |                                                                           |                              |        |
|                                                         |                                                                                                    |                                                                                      |                                                                           |                              |        |
|                                                         |                                                                                                    |                                                                                      |                                                                           |                              |        |
|                                                         |                                                                                                    |                                                                                      |                                                                           |                              |        |
|                                                         |                                                                                                    |                                                                                      |                                                                           |                              |        |
|                                                         |                                                                                                    |                                                                                      |                                                                           |                              |        |
|                                                         |                                                                                                    |                                                                                      |                                                                           |                              |        |
|                                                         |                                                                                                    |                                                                                      |                                                                           |                              |        |
|                                                         |                                                                                                    |                                                                                      |                                                                           |                              |        |
|                                                         |                                                                                                    |                                                                                      |                                                                           |                              |        |
|                                                         |                                                                                                    |                                                                                      |                                                                           |                              |        |
|                                                         |                                                                                                    |                                                                                      |                                                                           |                              |        |
|                                                         |                                                                                                    |                                                                                      |                                                                           |                              |        |
|                                                         |                                                                                                    |                                                                                      |                                                                           | 7 Help Manual                |        |

**8.** Press "CONTINUE"

# Section 2. Account exists

- 1. Click on the **Home** icon found in the top left corner of your screen.
- 2. Click on **My Dashboard** icon.

You should now see this screen

| My Training     YPT Training Center Requirements Completions     My Youth Protection Training     Select one of the Youth Protection Trainings below. New leaders are required to take Youth Protection Training within 30 days of registering and before volunteer service with youth begins. To take other BSA trainings, select the Training Center tab. To view and take trainings specific to your position, select the Requirements tab.     YPT Status: New Taken     Youth Protection Training     Take Course >     Youth Protection Training     Take Course >     Exploring Youth Protection Training     Take Course >                                                                                                    | My Dashboard                                 | my Scouting                                                               | Welcome Test Account                            |
|----------------------------------------------------------------------------------------------------|----------------------------------------------|---------------------------------------------------------------------------|-------------------------------------------------|
| YPT     Training Center     Requirements     Completions       Why Youth Protection Training     Select one of the Youth Protection Trainings below. New leaders are required to take Youth Protection Training within 30 days of registering and before volunteer service with youth begins. To take other BSA trainings, select the Training Center tab. To view and take trainings specific to your position, select the Requirements tab.       YPT Status: Never Taken     Image: Course of the Youth Protection Training       Youth Protection Training     Take Course of Taken       Yenturing Youth Presection Training     Take Course of Taken       Exploring Youth Protection Training     Take Course of Take Course of Taken | ≡ My Training                                |                                                                           |                                                 |
| My Youth Protection Training Select one of the Youth Protection Trainings below. New leaders are required to take Youth Protection Training within 30 days of registering and before volunteer service with youth begins. To take other BSA trainings, select the Training Center tab. To view and take trainings specific to your position, select the Requirements tab. YPT Status: Newer Taken Youth Protection Training Take Course > Venturing Youth Protection Training Take Course > Exploring Youth Protection Training Take Course >                                                                                                    |                                              | YPT Training Center Requirements Completions                              |                                                 |
| Select one of the Youth Protection Trainings below. New leaders are required to take Youth Protection Training within 30 days of registering and before volunteer service with youth begins. To take other BSA trainings, select the Training Center tab. To view and take trainings specific to your position, select the Requirements tab. YPT Status: Never Taken Youth Protection Training Take Course > Venturing Youth Protection Training Take Course > Exploring Youth Protection Training Take Course >                                                                                                    | My Youth Protection Training                 |                                                                           |                                                 |
| service with youth begins. To take other BSA trainings, select the Training Center tab. To view and take trainings specific to your position, select the Requirements tab. YPT Status: Newer Taken Youth Protection Training Take Course > Venturing Youth Protection Training Take Course > Exploring Youth Protection Training Take Course >                                                                                                    | Select one of the Youth Protection Trainings | below. New leaders are required to take Youth Protection Training with    | in 30 days of registering and before volunteer  |
| tab. YPT Status: Never Taken Youth Protection Training Youth Protection Training Take Course > Exploring Youth Protection Training Take Course >                                                                                                    | service with youth begins. To take other BSA | trainings, select the Training Center tab. To view and take trainings spe | cific to your position, select the Requirements |
| YPT Status: Never Taken Course > Youth Protection Training Take Course > Yenturing Youth Protection Training Take Course > Exploring Youth Protection Training Take Course >                                                                                                    | tab.                                         |                                                                           | 1.12                                            |
| Youth Protection Training     Take Course >       Venturing Youth Protection Training     Take Course >       Exploring Youth Protection Training     Take Course >                                                                                                    | YPT Status: Never Taken                      |                                                                           | 0                                               |
| Venturing Youth Protection Training Take Course > Exploring Youth Protection Training Take Course >                                                                                                    | Youth Protection Training                    |                                                                           | Take Course >                                   |
| Exploring Youth Protection Training Take Course >                                                                                                    | Venturing Youth Protection Training          |                                                                           | Take Course ⇒                                   |
|                                                                                                    | Exploring Youth Protection Training          |                                                                           | Take Course >                                   |
|                                                                                                    |                                              |                                                                           |                                                 |
|                                                                                                    |                                              |                                                                           |                                                 |
|                                                                                                    |                                              |                                                                           |                                                 |
|                                                                                                    |                                              |                                                                           |                                                 |

Under My Training, you will see: YPT Training Center Requirements Completions

3. Click on **Training Center** 

| 🐨 My Dashboard 🗦                                                          | my Scouting                                                           | Welcome Test Account                           |
|---------------------------------------------------------------------------|-----------------------------------------------------------------------|------------------------------------------------|
| ≡ My Training                                                             |                                                                       |                                                |
|                                                                           | YPT Training Center Requirements Completions                          |                                                |
| Training Courses by Program<br>Select one of the programs below to view a | list of the courses available in that category. NOTE: Some courses re | equire you to have the latest version of Flash |
| Player. <u>Click here</u> to download a free copy of the                  | he current version.                                                   |                                                |
| Cub Scouting                                                              |                                                                       | >                                              |
| Nov Scouting                                                              |                                                                       | >                                              |
| Venturing and Varsity                                                     |                                                                       | >                                              |
| 🔆 Other                                                                   |                                                                       | >                                              |
|                                                                           |                                                                       |                                                |
|                                                                           |                                                                       |                                                |
|                                                                           |                                                                       |                                                |

#### 4. Click on **Boy Scouting**

| -                                        |                                              | -                       |
|------------------------------------------|----------------------------------------------|-------------------------|
| My Dashboard                             | my Scouting                                  | Weicome Test Account    |
| My Training                              |                                              |                         |
|                                          | YPT Training Center Requirements Completions |                         |
| Scroll down to the course you would like | ke to take and click Take Course.            |                         |
| Boy Scouting                             |                                              | Back to Program Listing |
| Youth Protection Training                |                                              |                         |
| Youth Protection Training                |                                              | Take Course 3           |
| Fast Start Orientation Training          |                                              |                         |
| Fast Start: Boy Scouting                 |                                              | Take Course 🗦           |
| Leader Position-Specific Training        |                                              |                         |
| Troop Committee Challenge                |                                              | Take Course 🗦           |
| Supplemental Training                    |                                              |                         |
| Safe Swim Defense                        |                                              | Take Course >           |
| This is Scouting                         |                                              | Take Course 🤌           |
| Safety Afloat                            |                                              | Take Course >           |

## 5. Click on **Safe Swim Defense**

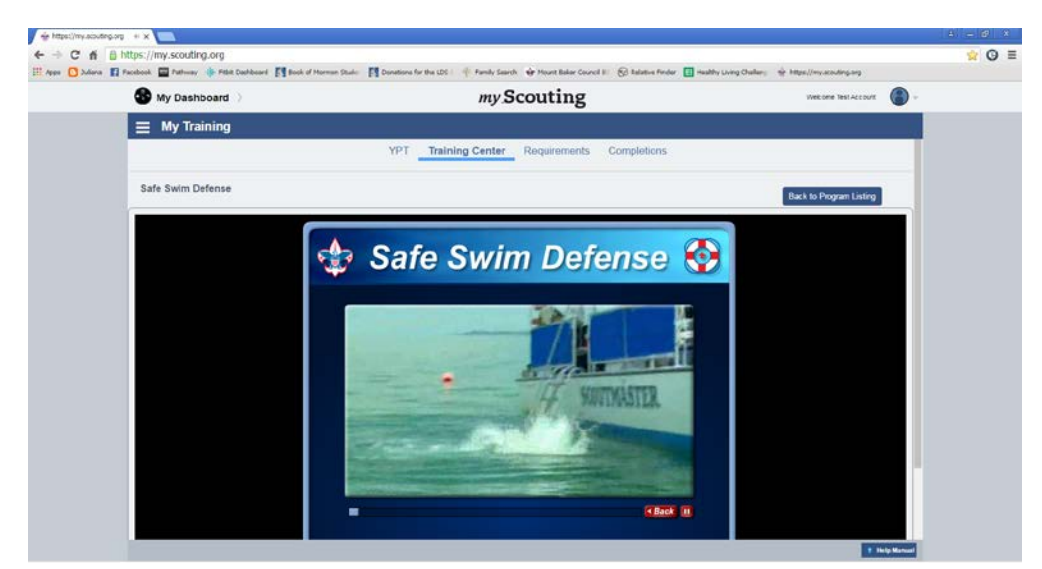

- 6. Take the on-line class and answer all the questions
- 7. Put in your ward's Boy Scout Troop number (Unit number)
- 8. Print out certificate and bring it to the Encampment